Windows10 で Word 文書をアドビ PDF に変換

Windows 8 から PDF 印刷は、以前のように Adobe の印刷メニューが表示されず、チャームメニューから「設定」→「印刷」を選択して印刷していました。

Windows10 からは、プリンター印刷の「Microsoft print PDF」を選択して印刷できるようになり、OS から PDF に変換できるようになりました。

そのため、セキュリティ対策もOSのバージンアップで増したそうです。

しかし、個人的は使い勝手はイマイチで、いつも使用している Acrobat Reader のファ イルメニューにて「スナップショット」などが便利な機能があり使用しています。

そこで、Windows10の場合でも、Adobe PDF をインストールして、PDF は Adobe Reader で開くように設定する方法です。

Acrobat Reader (旧 Adobe Reader)をインストールする。
<u>https://get.adobe.com/jp/reader/</u>
【今すぐインストール】→【保存】→【実行】→ユーザーアカウント【はい】

2 【PDF ファイルを右クリック】→【プログラムから開く】→【別のプログラムを選択】 次が開きますので、【Adobe Reader】を選択【常にこのアプリを使って pdf ファイルを 開くにチエック】して【OK】をクリックします。

|   | このファイルを開く方法を選んでください。                          |
|---|-----------------------------------------------|
|   | このアプリを今後も使う                                   |
| < | Adobe Acrobat Reader DC                       |
|   | Windows 10 のおすすめ                              |
|   | C Microsoft Edge<br>PDF を Web ブラウザーで直接開きます。   |
|   | その他のオプション                                     |
|   | Word 2013                                     |
|   | ストアでアプリを探す                                    |
|   | <u>その他のアプリ</u> ↓<br>「常にこのアプリを使って .pdf ファイルを開く |
|   | ОК                                            |